#### **M** winmostar tutorial

# Quantum ESPRESSO Surface Reconstruction

V11.6.5

4 April 2024 X-Ability Co., Ltd.

#### **About This Manual**

- This manual is a tutorial demonstrating use cases for Winmostar V11.
- For those using Winmostar V11 for the first time, please consult <u>Beginner's Guide</u>.
- For those who wish to explore the details of each feature, please refer to <u>Winmostar User Manual.</u>
- Those who wish to practice the contents of this manual are encouraged to attend a training session.
  - <u>Winmostar Introductory Training Session</u>: This guide only introduces the operation methods of the Basic Tutorial.
  - <u>Winmostar Basic Training Session</u>: We will cover the theoretical background, explanations on interpreting results, operational methods of the Basic Tutorial, and procedures for some tutorials beyond the basic level.
  - <u>Individual Training Session</u>: You can freely customize the training content according to your preferences.
- If you are unable to proceed with the operations as outlined in this manual, please first consult <u>Frequently asked questions</u>.
- If your issue is not resolved through the Frequently Asked Questions, for the purpose of information accumulation and management, please contact us using <u>Contact page</u>. Attach files generated at the time of the issue and provide steps to reproduce the problem.
- The copyright for this document is held by X-Ability Co., Ltd. Any copying or duplication of the content in any form without the express permission of X-Ability Co., Ltd. is strictly prohibited.

#### **Overview**

- In this manual, we conduct structural optimization calculations for the Si (001) surface and observe the surface reconstruction.
- Various reconstructed surface states of Si (001) are known, and in this tutorial, we obtain the asymmetric dimer  $p(2 \times 2)$  structure among them.
- Due to the expected significant changes in atomic positions, the calculations are performed in stages from low to high precision to process efficiently.

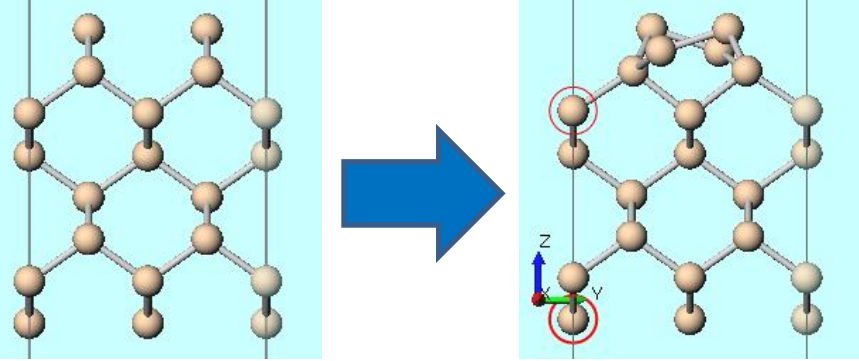

#### Note :

- Depending on the calculation conditions, the result of the structural optimization calculation may converge to a different surface structure.
- The choice of k-points, type of pseudopotential, and cutoff energy can impact the calculation results. In this tutorial, settings with reduced accuracy are used to obtain results more quickly.
- For a detailed explanation of Quantum ESPRESSO's calculation methods and settings, please see the following article from our company:<u>https://qiita.com/xa\_member</u>

#### **Preference of Operating Environment**

- For users of Winmostar version V11.5.0 or later on a 64-bit environment, please install and configure CygwinWM version 2023/04/05 or later.
  - The CygwinWM version after 2023/04/05 includes the recommended version of 64-bit Quantum ESPRESSO.
- If the above does not apply to you or if you wish to use a version of Quantum ESPRESSO other than <u>the recommended one</u>, you will need to install and configure <u>Windows version of Quantum ESPRESSO</u> separately.

## **Operating Modes of Winmostar V11**

V11 offers two operating modes: **Project Mode** and **File Mode**. This manual focuses on operations in Project Mode.

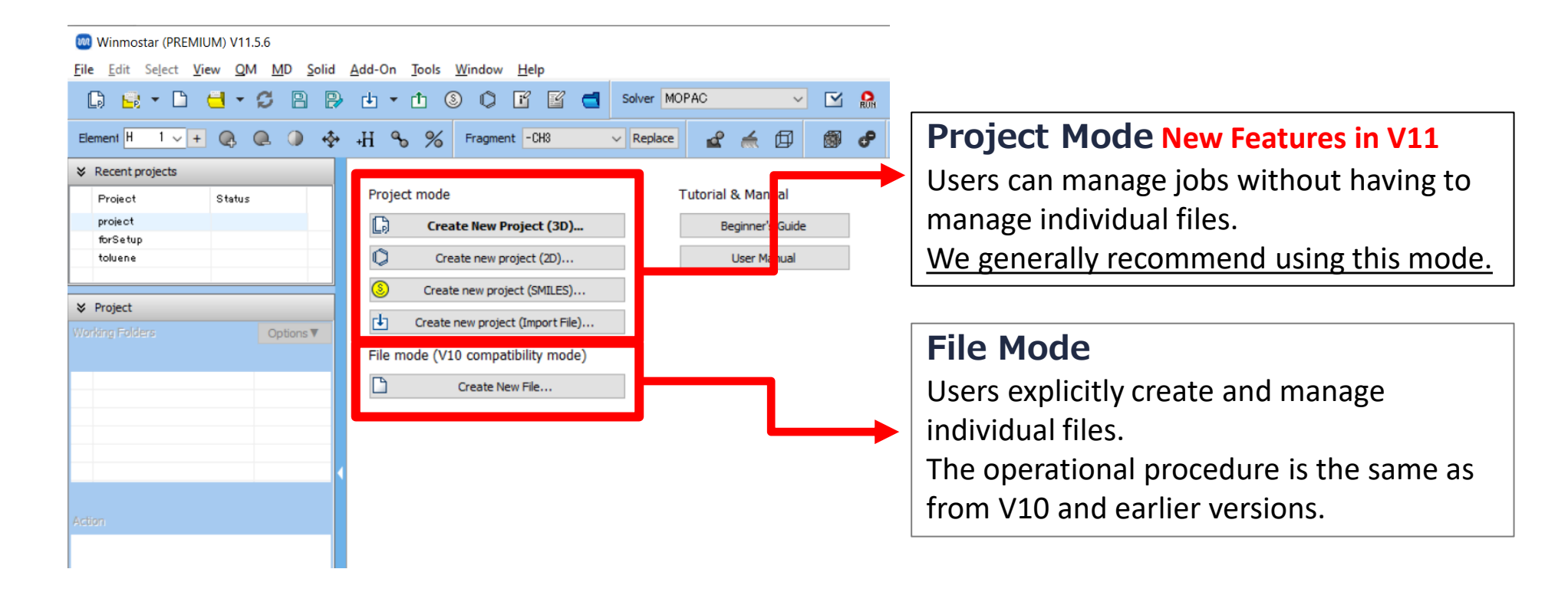

# A. Modeling of the System (Bulk Crystal)

- Please refer to <u>QE Basic Tutorial</u> for the basic operation method.
- For detailed instructions on creating the initial structure, please refer to <u>Winmostar User Manual section 5, 'Methods for Creating Initial Structures'</u>.
- A. Launch Winmostar and click on **Create New Project (3D)**. If Winmostar is already running, click **File | Close** first.
- B. Enter 'si\_surf' in **Project name** and click **Save**
- C. Click File | Import | Sample File | si.cif.
  - If you wish to load a different file at this stage, use File | Import File instead.
- D. In Import File dialog, click Discard and import.

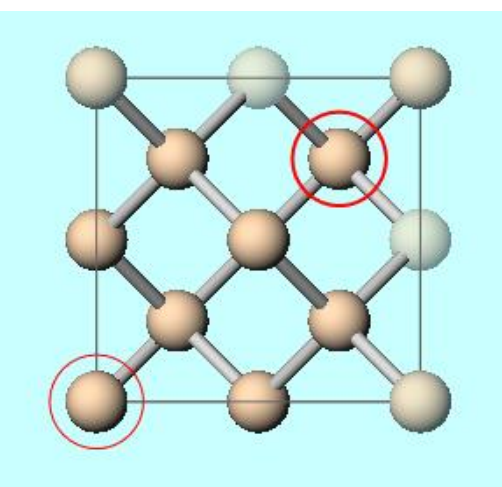

### **B. Execution of Calculation (Bulk Crystal)**

- A. Select **Quantum ESPRESSO** from **Solver** in Toolbar and click **⊆** (Workflow Setup). If asked whether to convert to a primitive cell, click **Yes**.
- B. Change Preset to 'Optimize (Atom & Cell)' and change Pseudo file to 'pbe-n-van.upf'.
- C. Click **OK**, then make appropriate settings in **Job Setting** window before clicking **Run**.

|                    | W Quantum ESPRESSO Workflow Setup |                        |                    |                       |                         | - 🗆 X                 |
|--------------------|-----------------------------------|------------------------|--------------------|-----------------------|-------------------------|-----------------------|
|                    | Preset Optimize(Atom&Cell)        |                        |                    |                       | # of Jo                 | bs: + 1 -             |
|                    |                                   |                        |                    | Ena                   | able parameter/struc    | cture scan Config     |
|                    | 1st job                           |                        |                    |                       |                         | + -                   |
|                    | Task Op                           | otimize(Atom&Cell) 🗸 🗸 | Cutoff energy [    | Ry] 35.0              | Pressure [kbar]         | 0.0                   |
|                    | Charge [e]                        | 0.                     | Manually spe       | cify cutoff energy    | Phonon (DFPT)           | Disabled $\checkmark$ |
|                    | # of bands                        | Default $\lor$         | K points Mor       | nkhorst-Pack 🗸 🗸 🗸    | Use Bravais-la          | ttice index           |
|                    | Spin                              | Non-polarized $$       | (0,0,0)            |                       |                         |                       |
|                    | Pseudopoten                       | itial                  |                    | Properties            |                         |                       |
|                    | Туре                              | All ~                  |                    | DOS                   | Charge density          | Phonon DOS            |
| N                  | Functional                        | All                    | $\sim$             | PDOS/Lowdin<br>charge | Potential/<br>Work func | Phonon band           |
|                    | seudo file                        | pbe-n-van.upf          | $\sim$             | Band structure        | Dielectric func         |                       |
|                    | Precision                         | Medium $\vee$          | Metal              |                       | Det                     | tais                  |
| <b>M</b> winmostar | Reset                             | Import  ▼ E            | xport<br>3 X-Abili | ity Co., Ltd          | . Powere                | d by ChatePT-4        |

- A. Once the status of work1\_QE\_Relax changes to END, click Coordinate (Final) in Action.
- B. Click **Solid | Convert Lattice**, and if prompted with '...Do you want to change to an output-ready format (wmm) and continue?', click **Yes**. If asked '...Do you want to convert to conventional cell?', click **Yes**.
- C. Click Solid | Slab Builder, set In number of hkl planes value of Minimum slab size to '3', and change both a-axis and b-axis of Supercell to '2', then click (1) Generate Slab.
- D. Change Vacuum to '5' and click (2) OK.

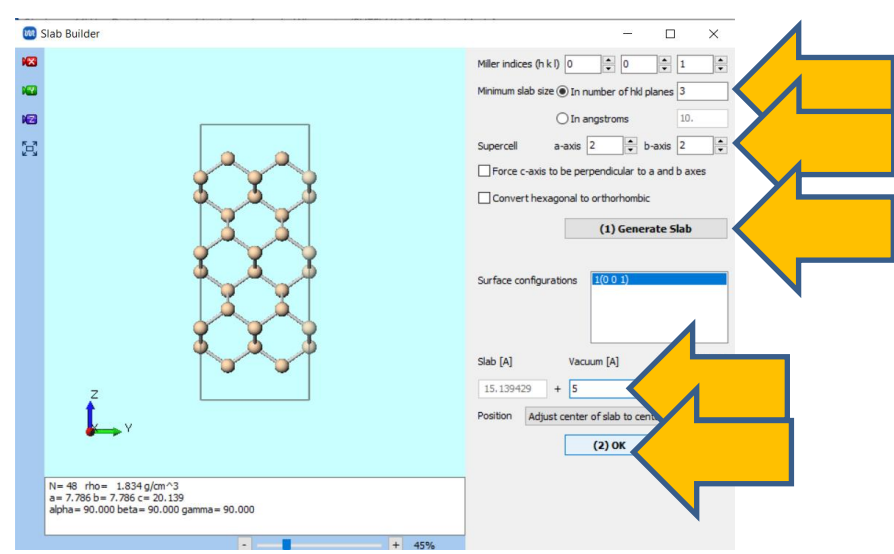

- A. Click 📧 Align View to X-Axis followed by 🔀 Fit to Window.
- B. As shown in the figure below (left), select the top 3 atomic layers using Ctrl+Drag to make a rectangular selection, then click **Q Delete Atom** and click **Delete**.
- C. As shown in the figurebelow (middle), select the bottom 1 atomic layer using Ctrl+Drag to make a rectangular selection, then click **Q** Delete Atom and click Delete.

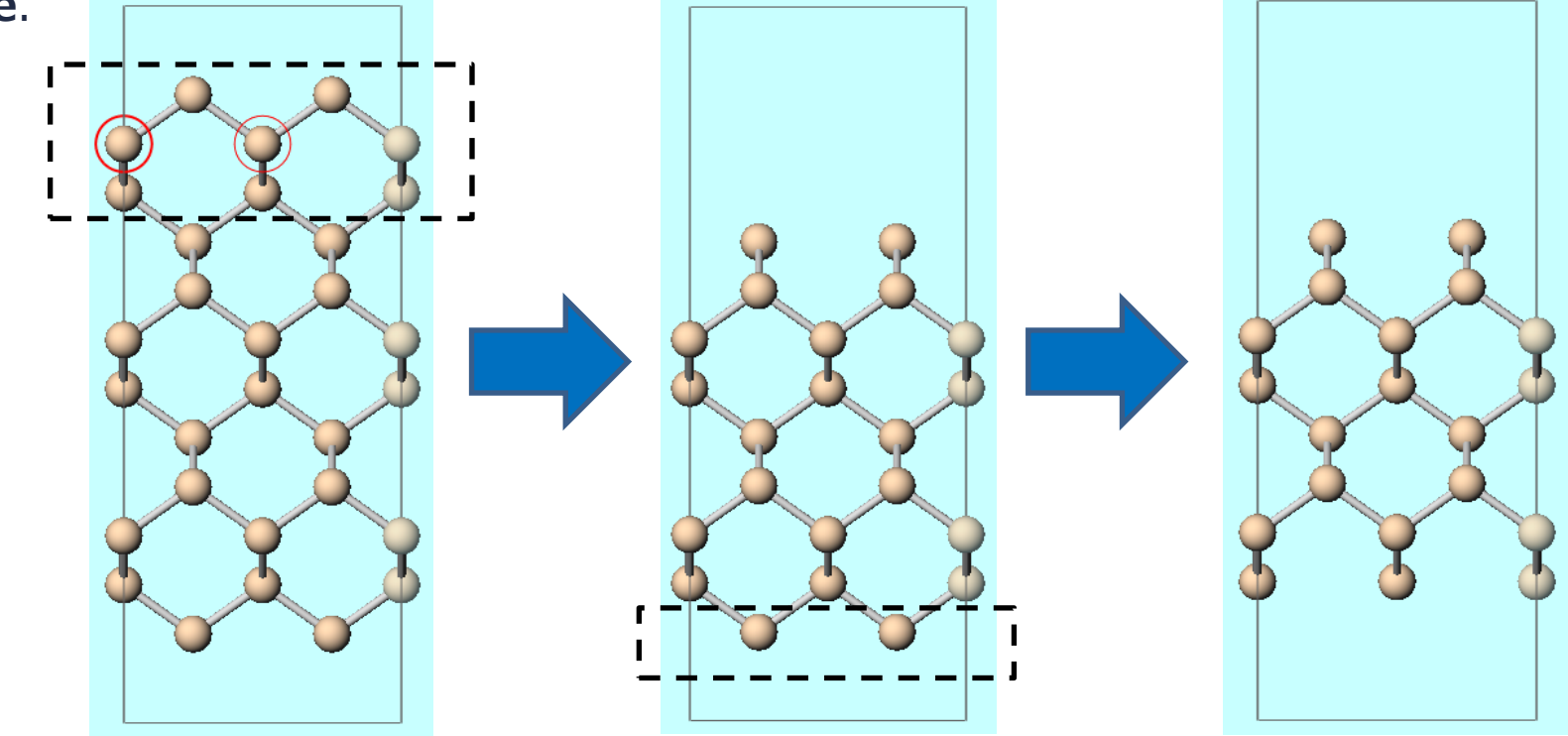

- A. As shown in the figure below (left), select the bottom 5 atomic layers using Ctrl+Drag to make a rectangular selection, then click A Modify Selected Group | Change Optimization Flags of Group and click Fix.
- B. Click Select | Select None.

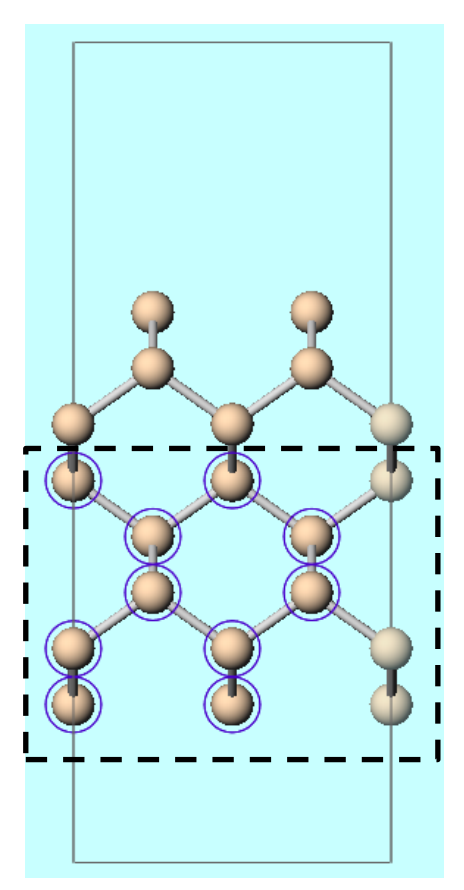

- A. Drag in Viewport, moving the camera so that all four atoms on the topmost surface are visible as shown in the figure below (left).
- B. As shown in the figure below (left), Ctrl+click on one of the atoms on the topmost surface, click Modify Selected Group | Translate (Numerical), change the value of Y to '0.5', and click OK.
- C. Click Select | Select None.
- D. As shown in the figure below (right), Ctrl+click on the atom diagonally opposite to the one selected in step 2, click **A** Modify Selected Group | Translate (Numerical), change the value of Y to '-0.5', and click OK.

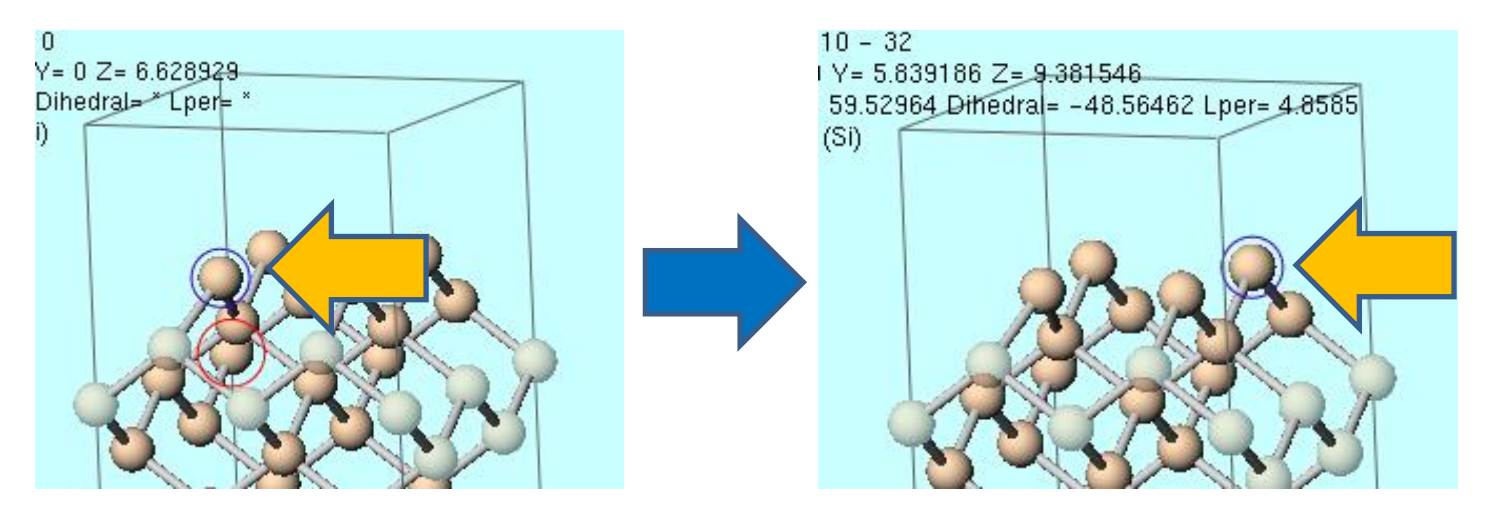

#### D. Execution of Calculation (Slab, Low Precision)

- A. Click **(Workflow Setup)** and if prompted with 'Do you want to continue from previous run?', click **No**.
- B. Change **Preset** to 'Optimize (Atom)' and **Precision** to 'Extra-Low', and check the box for **Metal**.
  - Surface states appearing in the band gap worsen the convergence of SCF, so set it to Metal and apply smearing.
- C. Click **OK**, then make appropriate settings in **Job Setting** window before clicking **Run**.

| Preset Optin | nize(Atom)           | n                | modified)             | # of Jo                 | bs: + 1          |
|--------------|----------------------|------------------|-----------------------|-------------------------|------------------|
|              |                      |                  | Ena                   | able parameter/struc    | ture scan Config |
| 1st job      |                      |                  |                       |                         | + -              |
| Task         | Optimize(Atom) V     | Cutoff energy [F | Ry] 30.0              | Pressure [kbar]         | 0.0              |
| Charge [e]   | 0.                   | Manually spe     | cify cutoff energy    | Phonon (DFPT)           | Disabled V       |
| # of bands   | Default 🗸 🗸          | K points Mon     | khorst-Pack 🗸 🗸 🗸     | Use Bravais-la          | ttice index      |
| Spin         | Non-polarized $\sim$ | (2221)           |                       |                         |                  |
| Pseudopot    | ential               |                  | Properties            |                         |                  |
| Туре         | All 🗸                |                  | DOS                   | Charge density          | Phonon DOS       |
| Functional   | All                  | ~                | PDOS/Lowdin<br>charge | Potential/<br>Work func | Phonon band      |
| Pseudo file  | pbe-n-van.upf        | ~                | Band structure        | Dielectric func         | NMR              |
|              | Extra-low ~          | Metal            |                       | Det                     | ails             |

#### D. Execution of Calculation (Slab, High Precision)

- A. Once **the status** of work2\_QE\_Relax changes to **END**, click **(Workflow Setup)** and if prompted with 'Do you want to continue from previous run?', click **Yes**.
- B. Select work2\_QE\_Relax in 'Select working folder' and click **OK**.
- C. Change **Precision** to 'Medium', click **OK**, then make appropriate settings in **Job Setting** window before clicking **Run**.

| 🚾 Quantum E     | SPRESSO Workflow S   |                         | -                     |                         | ×                |        |    |  |
|-----------------|----------------------|-------------------------|-----------------------|-------------------------|------------------|--------|----|--|
| Preset Optimize | e(Atom)              | ~ (                     | modified)             | # of Job                | # of Jobs: + 1 - |        |    |  |
| Coninue from wo | ork5_QE_Relax        |                         |                       | Enable scan cal         | lculation        | Config |    |  |
| 1st job         |                      |                         |                       |                         |                  | + -    |    |  |
| Task Opt        | timize(Atom) 🗸 🗸 🗸   | Cutoff energy [         | [Ry] <b>50.0</b>      | Pressure [kbar]         | 0.0              |        |    |  |
| Charge [e]      | 0.                   | Manually spe            | ecify cutoff energy   | Phonon (DFPT)           | Disabled         | ~      |    |  |
| # of bands      | Default $\lor$       | K points<br>(3x3x1) Mor | nkhorst-Pack v        | Use Bravais-latt        | tice index       |        |    |  |
| Spin            | Non-polarized $\sim$ |                         |                       |                         |                  |        |    |  |
| Pseudopotent    | tial                 |                         | Properties            |                         |                  |        |    |  |
| Туре            | All 🗸                |                         | DOS                   | Charge density          | Phono            | n DOS  |    |  |
| Functional      | All                  | $\sim$                  | PDOS/Lowdin<br>charge | Potential/<br>Work func | Phono            | n band |    |  |
| Pseudo file     | pbe-n-van.upf        | ~                       | Band structure        | Dielectric func         |                  |        |    |  |
| Precision       | Medium               |                         |                       | Deta                    | ils              |        |    |  |
| Reset           | Import               | Export                  |                       | ОК                      | R                | Cance  | el |  |

#### E. Result Analysis

- A. Once **the status** of work3\_QE\_Relax changes to **END**, click **Coordinate (Final)** in Action.
- B. Click **B** Show Multi-View. In Viewport, adjust the display range appropriately by Shift+Dragging. To cancel the tri-view, click **B** Show Multi-View again.

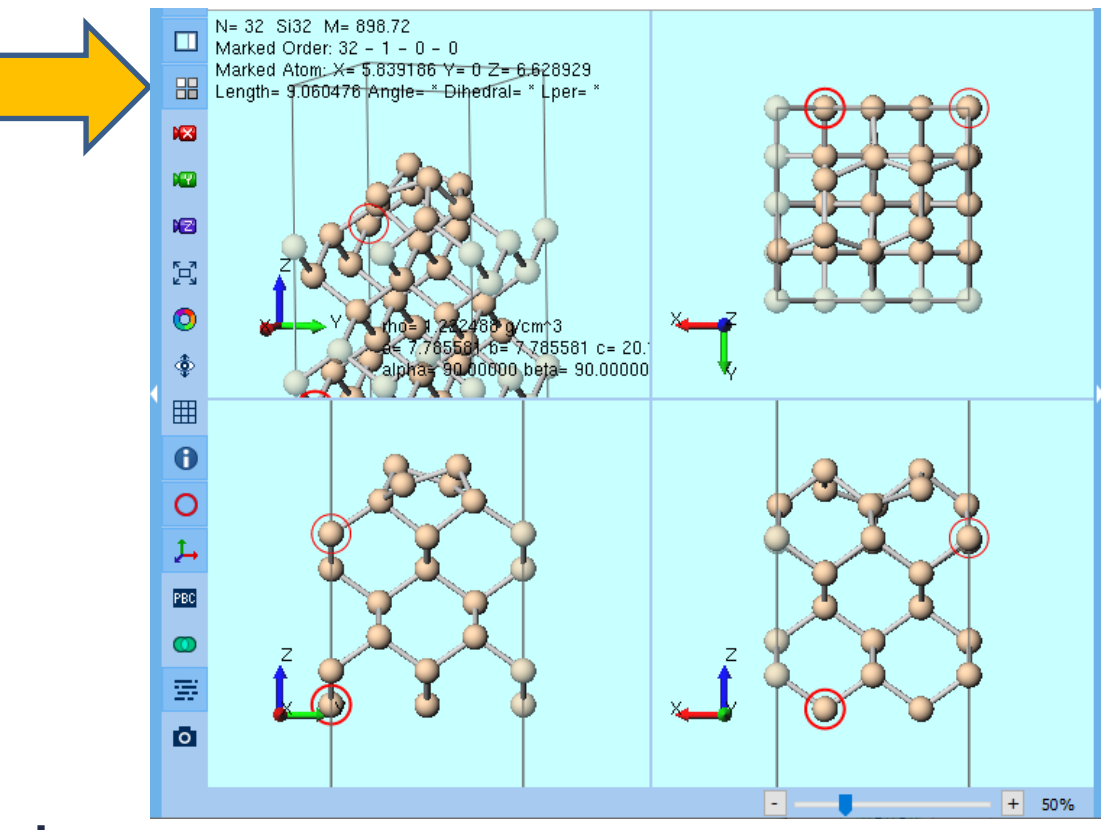

# Finally

• For detailed information on each feature, please refer to Winmostar User Manual.

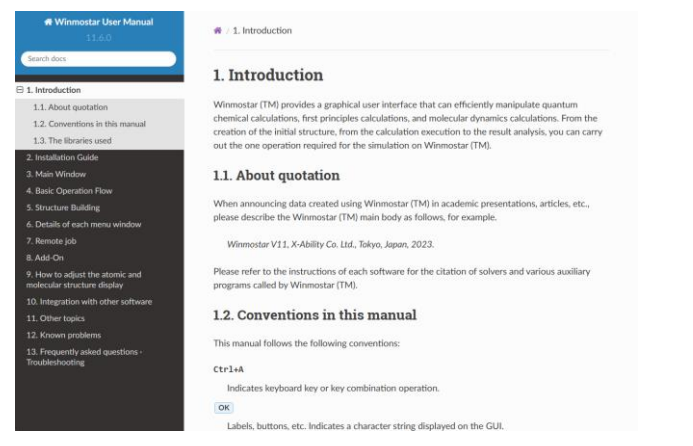

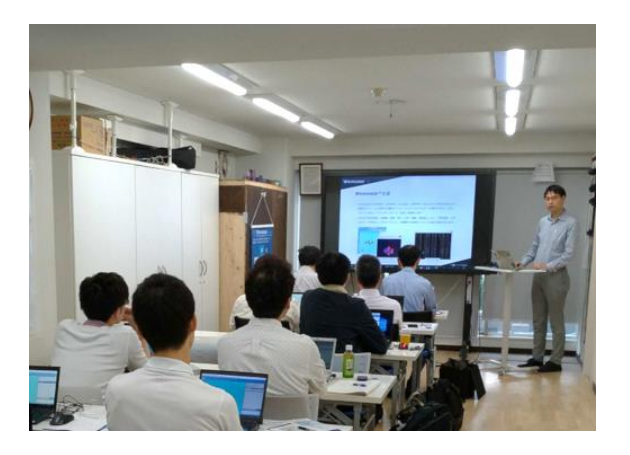

#### Winmostar User Manual

Scenes from Winmostar Training Session

- If you wish to practice the contents of this guide, please consider attending <u>Winmostar Introductory Training Session</u>, <u>Winmostar Basic Training Session</u>, or <u>Individual Training Session</u>. (See page 2 for details.)
- If you are unable to proceed as instructed in this guide, please first consult <u>Frequently asked questions</u>.
- If FAQs do not resolve your issue, for the purposes of information accumulation and management, please contact us through <u>Contact page</u>, detailing the steps to reproduce the issue and attaching any generated files at that time.